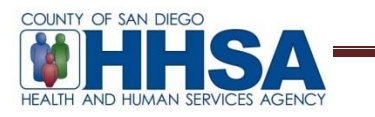

**To:** BHS Providers

Date: June 8, 2018

From: AnnLouise Conlow, BHS Senior MIS Manager

Re: Cerner Community Behavioral Health (CCBH) Access to Services Journal

MIS has established the following process for capturing access times within CCBH. Up to this point, access times for provider metrics have been captured through an Excel spreadsheet. Access Time metrics will instead be reported directly into the CCBH product through the Access to Services Journal. This improvement will allow for better monitoring and tracking for both the Providers and the County. To support this transition, providers will adhere to the following implementation:

- July 1, 2018, administrative staff will use the Access to Services Journal in CCBH. Full client look-up is necessary for Access to Services and for this reason only administrative staff will be entering data into the journal. Clinicians and Program Managers will work with their administrative staff for entry into CCBH as noted in the instructions.
- Administrative staff may practice entering data into the Access to Services Journal within CCBH in the LIVE environment for the remainder of the month of June 2018. This will allow for an orientation period for administrative staff and for assessment and adaptation to workflows for the programs. Please note, data entry must still be completed in the Excel spreadsheet that programs currently use for the month of June 2018. Programs must submit the June 2018 log to the COR/Analyst/PIT following normal procedures. These logs will no longer need to be submitted after July 1, 2018.

The Access to Services Journal Tip Sheet is provided in this memo and a tutorial along with the Tip Sheet has been posted to the Optum website: <u>https://www.optumsandiego.com/content/sandiego/en/asj.html</u>

The Tip Sheet provides direction for specific client information that now needs to be collected in the journal as per new quality review requirements to determine access times. It is important to provide accurate data for access times to be reported to the state. The Tip Sheet also provides information on system outage protocol.

CCBH provides a canned report for programs to review their Access to Services Journal times and to check for data quality.

The Access to Services Log will be updated to reflect the changes in CCBH and is to be used by clinical staff *after* July 1, 2018. It will be uploaded to the Optum website. The spreadsheet will also be used for system down times.

If you have any questions, please contact QI Matters at <u>QIMatters.HHSA@sdcounty.ca.gov</u>

#### Access to Service Journal

- 1. Open the Access to Services Journal
  - a. Select the Systems Button  $\rightarrow$  Menu  $\rightarrow$  ATP  $\rightarrow$  Access to Services Journal

| 9          |                                      |              |                           |
|------------|--------------------------------------|--------------|---------------------------|
| Open       | Recently Opened Views                | Services     | 🔥 System eRx not availabl |
| Menu       | Application Menu                     | PN           |                           |
| Security   | Client Profile                       | Froup Notes  | ePrescribing Status       |
| About CCBH | Client Assignments                   | •            |                           |
|            | Client <u>F</u> inancial Information | •            |                           |
|            | Client <u>R</u> eviews               | There are no | o items to show.          |
|            | Client <u>S</u> ervices              | • ]          |                           |
|            | ATP                                  | ATP R        | eports 🕨                  |
|            | System Tools                         | Clinic       | ian's Homepage (v3.0)     |
|            | Reimbursement                        | Acces        | s to Services Journal     |

2. The date and time of the contact will pre-populate to when the journal was opened. If needed, both can be back dated. It should reflect the first date of contact with the client. If administrative staff are entering from the paper form, be sure to match the date with the original date of contact. Fill in the Unit and Subunit. These are required fields and will need to be filled out before the rest of the journal is completed.

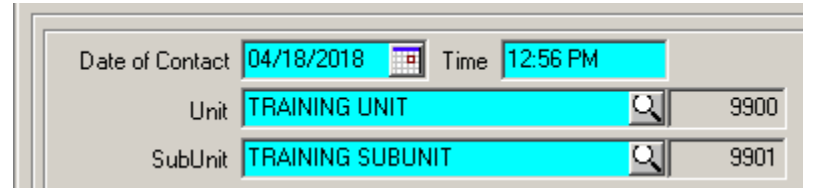

 Fill in the Contact Type (the way in which the program was contacted), Contact Reason, and the Response Type (the urgency). These are required fields and will need to be filled out before the rest of the journal is completed.

| Contact Type   | Telephone     | QT         |
|----------------|---------------|------------|
| Contact Reason | Mental Health | <u>q</u> m |
| Response Type  | Routine       | <u>C</u> R |

Note: Pay close attention to the response codes. If the response code is anything but R – Routine or I –Information, there are specific time requirements for the client to be seen.

Title 9 defines "Emergent (Access w/in 1 hour)" as a condition in which the client, due to a mental disorder, is an imminent danger to self or others or is immediately unable to provide for or utilize food, shelter or clothing. This situation indicates an immediate need for psychiatric inpatient hospitalization or psychiatric health facility services. Client must be seen within one (1) hour of initial client contact/referral.

Title 9 defines "**Urgent (access w/in 72 hours)**" as a condition, which without timely intervention is certain to result in an immediate emergency psychiatric condition. Client must be seen within seventy-two (72) hours of initial client contact/referral. When using response code H -"**D/C from IP (72 hour assess)**" - Patient Discharged from Inpatient Facility, be sure that the inquiry date reflects the actual discharge date of the client, not the date the hospital contacts the provider to let them know the client

is being discharged. Client must be seen within 72 hours of discharge date.

When coding a client E = Emergent, U=Urgent or H = D/C from IP, make sure the time requirements are adhered to. To indicate urgency for clients who do not meet the Title 9 definition, please use the Notes box or an internal tracking mechanism.

4. Click on the magnifier to search for the client.

| Client |          |        | 0 | 🔲 Name Not Provid | led |
|--------|----------|--------|---|-------------------|-----|
| First  |          | Middle |   | Last              |     |
| DOB    | // 🖪 Age |        |   | Gender            | 9   |

5. Search for the client. Feel free to use the filter settings. If the client is in the system, select the client and then select "Ok."

| 🔜 Clients Lookup                        |             |   |     |            |     |              |              |            |        | ×   |
|-----------------------------------------|-------------|---|-----|------------|-----|--------------|--------------|------------|--------|-----|
| Sort Name                               | Case Number | S | E   | DOB        | SSN | Primary Unit | Primary Sunt | Ext Case # | SAI    |     |
| 123ERROR, TEST                          |             | F | 9   | 10/25/2011 |     | 9900         | 9901         |            | 7013   |     |
| 1CLIENT, 1TEST                          |             | М | 1   | 01/01/1945 |     | 9900         | 9901         |            | 10970  |     |
| 226.03, CPPN                            |             | F | 4   | 10/02/1917 |     | 9900         | 9901         |            | 800001 |     |
| 226.03, MEDS                            |             | F | 9   | 10/18/1974 |     | 9900         | 9901         |            | 800005 |     |
| 226.03, PREINTAKE                       |             | F | 4   | 11/23/1945 |     | 9900         | 9901         |            | 800001 |     |
| 226.03, TEST                            |             | F | 4   | 09/21/1973 |     | 9900         | 9901         | REJIS ##   | 7013   |     |
| 227.01, TEST                            |             | F | 5   | 11/08/1999 |     | 9900         | 9901         | REJIS #    | 7013   |     |
| 227.02, DHP                             |             | F | 4   | 11/17/1949 |     | 9900         | 9901         |            | 800005 |     |
| 227.02, FAKE                            |             | м | 5   | 05/18/1992 |     | 9900         | 9901         | REJIS ##   | 7013   | -   |
| Active C Inactive C .     Filters Alias | All         |   |     |            |     |              | <u> </u>     | <u> </u>   | Cance  | 3   |
| First Name Match:                       |             | _ | _   |            |     |              |              |            |        |     |
| Ethnicity:                              |             |   |     | আ          |     |              |              |            |        |     |
| Primary Unit:                           |             |   |     |            |     |              |              |            |        |     |
| Primary SubUnit:                        |             |   |     | <u> </u>   |     |              | lale O       | Female     | • AI   | ן ך |
| SAI:                                    |             |   |     | <u> </u>   |     |              |              |            |        |     |
| From Age: 0                             |             | T | hru | Age: 0     |     |              |              | Refresh    | Clear  |     |

- a. **If the client is in CCBH**, most of the demographic information will prepopulate from the latest Demographic Form. Fill in the fields that do not pre-populate to the best of your ability.
- b. **If the client is not in CCBH, and they have requested an appointment**, (this includes if disposition "Made Appointment" or "Declined Appointment" is selected) the client must be added to

CCBH before moving forward. After the CCI is added, select the client by inputting their case number in the "Client" field and tabbing out. Fill in the fields that do not pre-populate to the best of your ability.

c. If the client is not in CCBH, and they are only calling for information or they are being referred out, fill in all the fields manually to the best of your ability.

| Client FAKE, T | EST          | <u> </u> |   |                | Name Not Provided      |          |    |
|----------------|--------------|----------|---|----------------|------------------------|----------|----|
| First TEST     |              | Middle   |   | Last           | FAKE                   |          |    |
| DOB 10/11/1    | 999 🗾 Age 18 |          |   | Gender         | Male                   | Q        | М  |
| Phone          | 999-999-9999 |          |   | Alt. Phone     |                        |          |    |
| Race           | Chinese      | Q        | D | Pref. Language | Unknown / Not Reported | Q        | U  |
| Ethnicity      | Not Hispanic | <u> </u> | 1 | Benefit Type   | MediCal                | <u> </u> | MC |

6. If an appointment is requested (this includes if disposition "Made Appointment" or "Declined Appointment" is selected), select Add in the service portion.

| Service ID | Service Description | First Available Appointment | Access Days | Scheduled Appointment |        |
|------------|---------------------|-----------------------------|-------------|-----------------------|--------|
|            |                     |                             | 0           |                       |        |
|            |                     |                             |             |                       | Add    |
|            |                     |                             |             |                       | 🗑 Edit |
| 4          |                     |                             |             |                       |        |
| •          |                     |                             |             | •                     | Show   |

7. Add the service by utilizing the magnifier. Enter in the First Appointment Available (if the client accepts it or not). If the client schedules an appointment, enter in the date of the appointment scheduled. *If an appointment was offered, but not accepted, leave Appointment Scheduled blank*. Access days will be calculated between the Date of Contact and the First Appointment Available. Select Save.

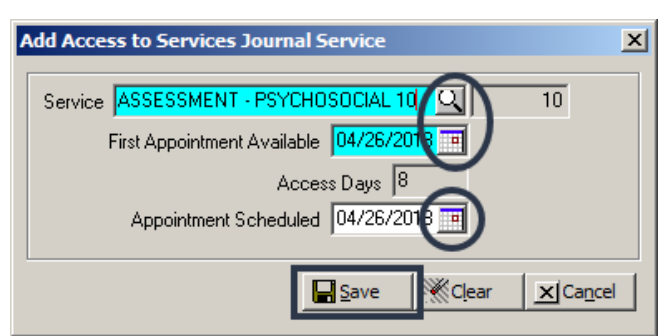

- a. Service Code  $\overline{10}$  Assessment- Psychosocial will be used for Mental Health Services
- b. Service Code 11- Medication Evaluation will be used for Psychiatric Services
- 8. Select the Disposition, and Referred To/Referred From as applicable. Referred to/Referred from may become required fields based on the Disposition selection.

| Disposition   |         | 1    |   |   | Notes |
|---------------|---------|------|---|---|-------|
| Referred To   | <u></u> | Date | 7 | 7 |       |
| Referred From | 의       | Date | 7 | 7 |       |

- 9. Enter any notes needed in the Notes box. These are informational comments that are all encompassing to the program or trend related explanations. Any access times over 5 (CYF) or 8 (AOA) days for Mental Health Assessments and over 30 days for Psychiatric Assessments must be addressed in Notes Box. Also, any applicable comments used for individual clients may be placed here. (For example, outlining multiple attempts made to contact individual/family.) Also note in this field if a client/caregiver elects to remain on the wait list even though they were offered a referral to another program.
- 10. Select Final Approve. No signature/password is necessary.

| Date of Contact [J9/19/2018]       Time [12:56 PM]       Contact Type [Telephone       Time [11:56 PM]         Unit       TRAINING UNIT       900       Contact Type [Telephone       Time [11:56 PM]         SubUnit       TRAINING SUBUNIT       900       Response Type [Routine       Time [11:56 PM]         Client       FAKE, TEST       Image: State State S                                                                                                    |                |                              |          |              |                  |       |            |                  |               |          |
|----------------------------------------------------------------------------------------------------|----------------|------------------------------|----------|--------------|------------------|-------|------------|------------------|---------------|----------|
| Unit       ITRAINING UNIT       9900       Contact Reason       Mental Health       M         SubUnit       TRAINING SUBUNIT       9901       Response Type       Routine       R         Client       FAKE, TEST       Name Not Provided       R       R         First       TEST       Middle       Last       FAKE         DDB       10/11/1/3939       Age       18       Gender       M         Phone       S939393939       Alt. Phone       M       M         Phone       S9393939393       Alt. Phone       MC         Ethnicity       Not Hispanic       I       Benefit Type       Medical       M         Service ID       Service Description       First Available Appointment       Access Days       Scheduled Appointment       MC         Service ID       Service Description       First Available Appointment       Access Days       Scheduled Appointment       MC         Disposition       Made Appointment       I       Notes       Show       Show       Md         Disposition       Made Appointment       I       Notes       Show       Scheduled Approve       Edit         Disposition       Made Appointment       I       Date       / II       II <td>Date of Contac</td> <td>ot 04/18/2018 🔳 Time 12:56 F</td> <td>PM</td> <td></td> <td>Contact 1</td> <td>Туре</td> <td>Telephone</td> <td></td> <td>Q</td> <td>T</td>                                                                                                    | Date of Contac | ot 04/18/2018 🔳 Time 12:56 F | PM       |              | Contact 1        | Туре  | Telephone  |                  | Q             | T        |
| SubUnit       TRAINING SUBUNIT       9901       Response Type       Routine       R         Client,       FAKE, TEST       In Name Not Provided       In Name Not Provided       R         First, TEST       Middle       Last       FAKE       M         DDB       10/11/1999       Age       18       Gender       Male       M         Phone       9393939393       Alt. Phone       P       Prof. Language       Unknown / Not Reported       U         Ethnicity       Not Hispanic       In       Pref. Language       Unknown / Not Reported       U         Service ID       Service Description       First Available Appointment       Access Days       Scheduled Appointment       Access Days         Service ID       Service Description       First Available Appointment       Access Days       Scheduled Appointment       Access Days         Disposition       Made Appointment       Out/26/2018       04/26/2018       Add       Edit         Disposition       Made Appointment       Out       Date       / / Impace       Scheduled Approve       Expt                                                                                                    | Un             | it TRAINING UNIT             | <u>_</u> | 9900         | Contact Re       | ason  | Mental Hea | alth             | <u>q</u>      | М        |
| Client FAKE. TEST<br>First TEST Middle Last FAKE<br>DDB 10/11/1939 Age 18 Gender Male<br>Phone 999-939-9393 Alt. Phone<br>Prof. Language Unknown / Not Reported<br>Ethnicity Not Hispanic<br>Service ID Service Description<br>First Available Appointment Access Days Scheduled Appointment<br>10 ASSESSMENT - PSYCHOSOCIAL 10 04/26/2018 8 04/26/2018<br>Disposition Made Appointment Q1 Notes<br>Referred To Q1 Date / /<br>Referred From Q1 Date / /<br>Referred From Q1 Date /<br>Referred From Q1 Date /<br>Referred From Q1 Date /<br>Referred From Q1 Date /<br>Referred From PS PS (Referred From PS (Referred From PS (Referr | SubUn          | it TRAINING SUBUNIT          | Q        | 9901         | Response         | Туре  | Routine    |                  | Q             | R        |
| Clienk FAKE, TEST<br>Middle Last FAKE<br>DDB 10/11/1999 Age 18<br>Phone 399-999-3939<br>Alt, Phone<br>Race Chinese<br>DE Thinicity Not Hispanic<br>Service ID Service Description<br>Service ID Service Description<br>10 ASSESSMENT - PSYCHOSOCIAL 10<br>O4/26/2018<br>O4/26/2018<br>O4/26/2018<br>O4/26/2018<br>O4/26/2018<br>O4/26/2018<br>O4/26/2018<br>O4/26/2018<br>O4/26/2018<br>O4/26/2018<br>O4/26/2018<br>O4/26/2018<br>Other of the other of the other of the other other                             |                |                              |          |              |                  |       |            |                  |               |          |
| First       TEST       Middle       Last       FAKE         DDB       10/11/1999       Age       18       Gender       Male       M         Phone       939-939-9399       Alk. Phone       Phone       Phone <td< td=""><td>Client FAKE,</td><td>TEST</td><td>Q</td><td></td><td></td><td></td><td>🔲 Name N</td><td>lot Provided</td><td></td><td></td></td<>                                                                                                    | Client FAKE,   | TEST                         | Q        |              |                  |       | 🔲 Name N   | lot Provided     |               |          |
| DOB       10/11/1999       Age       18       Gender       Male       M         Phone       999 999 9999       Alt. Phone       Pref. Language       Unknown / Not Reported       U         Ethnicity       Not Hispanic       Q       1       Benefit Type       MediCal       MC         Service ID       Service Description       First Available Appointment       Access Days       Scheduled Appointment       MC         10       ASSESSMENT - PSYCHOSOCIAL 10       04/26/2018       8       04/26/2018       Add         U       Service ID       Service Description       First Available Appointment       Access Days       Scheduled Appointment       MC         Service ID       Service Description       First Available Appointment       Access Days       Scheduled Appointment       MC         10       ASSESSMENT - PSYCHOSOCIAL 10       04/26/2018       8       04/26/2018       Show         Disposition       Made Appointment       Q       Date       /       Show       Show         Disposition       Made Appointment       Q       Date       /       Image: Show       Show         Disposition       Made Appointment       Q       Date       /       Image: Show       Image: Show                                                                                                    | First TEST     |                              | Middle   |              |                  | Last  | FAKE       |                  |               |          |
| Phone 939-9393   Bace Chinese   Chinese C   D Pref. Language   Unknown / Not Reported C   U Benefit Type   MediCal MC   Service ID Service Description   First Available Appointment   Access Days   Scheduled Appointment   10 ASSESSMENT - PSYCH0SOCIAL 10   04/26/2018     8   04/26/2018      Before To   Disposition   Made Appointment   Q   Date   /      Date   /      Medical   U                                                                                                    | DOB 10/11.     | /1999 📑 Age 18               |          |              | Ge               | ender | Male       |                  | <u>q</u>      | М        |
| Race Chinese   Ethnicity Not Hispanic     Service ID   Service ID   Service Description   First Available Appointment   Add   ID   Add   ID   Service ID   Service ID   Service ID   Service Description   First Available Appointment   Add   ID   Add   ID   Service ID   Service ID                                                                                                    | Phone          | e 999-999-9999               |          |              | Alt. P           | hone  |            |                  |               |          |
| Ethnicity Not Hispanic                                                                                                    | Rac            | e Chinese                    | Q        | D            | Pref. Lang       | uage  | Unknown /  | /Not Reported    | <u>q</u>      | U        |
| Service ID Service Description First Available Appointment Access Days Scheduled Appointment<br>10 ASSESSMENT - PSYCH0SOCIAL 10 04/26/2018 8 04/26/2018<br>Add<br>Edit<br>Disposition Made Appointment 1 Notes<br>Referred To Date / / I<br>Referred From Date / / I<br>Save KClear K Delete List                                                                                                    | Ethnicit       | y Not Hispanic               | <u> </u> | 1            | Benefit          | Туре  | MediCal    |                  | <u>q</u>      | MC       |
| Service ID Service Description First Available Appointment Access Days Scheduled Appointment<br>10 ASSESSMENT - PSYCH0SOCIAL 10 04/26/2018 8 04/26/2018<br>Add C Edit<br>Disposition Made Appointment 1 Date // I Notes<br>Referred To Date // I Date // I Da                                              |                |                              |          |              |                  |       |            |                  |               |          |
| 10 ASSESSMENT - PSYCHOSOCIAL 10       04/26/2018       8       04/26/2018         Image: Add image: Add image: Ad                                                                                                    | Service ID     | Service Description          |          | First Availa | able Appointment | Acce  | ess Days   | Scheduled Ap     | pointment 🔺   |          |
| Disposition       Made Appointment       Add         I       Notes         Referred To       I         Referred To       I         Date       / / II         Referred From       II         Date       / / III         Exercision       IIIIIIIIIIIIIIIIIIIIIIIIIIIIIIIIIIII                                                                                                    | 10 4           | ASSESSMENT - PSYCHOSOCIAL 10 |          | 04/26/201    | 3                | 8     |            | 04/26/2018       |               |          |
| Disposition Made Appointment   I Notes   Referred To I   Referred To I   Date / / I   Referred From I                                                                                                    |                |                              |          |              |                  |       |            |                  |               | 🖯 Add    |
| Disposition     Made Appointment     I     Notes       Referred To     I     Date     / / II       Referred From     I     Date     / / II                                                                                                    |                |                              |          |              |                  |       |            |                  |               | 🖯 Edit   |
|                                                                                                    |                |                              |          |              |                  |       |            |                  | <b></b>       | X Delete |
| Disposition Made Appointment 1 Notes<br>Referred To Date // I<br>Referred From Date // I<br>Save Clear Delete Cipinal Approve Sizexit                                                                                                    | •              |                              |          |              |                  |       |            |                  |               | Show     |
| Disposition Made Appointment Q 1 Notes<br>Referred To Date // II<br>Referred From Date // II<br>Esave Mclear X pelete Cignal Approve X Exit                                                                                                    |                |                              |          |              |                  |       |            |                  |               |          |
| Referred To Date // II<br>Referred From Date // II<br>Save Clear X Delete Signal Approve Signal Approve Signal Appr                                                 | Dispositio     | n Made Appointment           | Q        | 1            | N                | lotes |            |                  |               | <u> </u> |
| Referred From Date 7 7 III                                                                                                    | Referred T     | o                            | Q        |              | Date //          |       |            |                  |               |          |
| Save Mclear X Delete Einal Approve X Exit                                                                                                    | Referred From  | n 🗌                          | Q        |              | Date 77          |       |            |                  |               | -        |
| Bave ∭Clear XDelete Chinal Approve XExit                                                                                                    |                |                              |          |              |                  |       | ·          |                  |               |          |
|                                                                                                    |                |                              |          |              | Save             |       | Clear      | X <u>D</u> elete | Final Approve | Exit     |

Please note: Clinical staff will continue to fill out the access to services journal on paper or Excel. The Access to Services Log has been updated to match the CCBH Access to Services Journal and should be printed for Clinical Staff.

In the event of a system outage, programs should complete the Access to Services Log. Once programs are notified by the Optum Support Desk that the system has been restored, Access to Services Journal entry in CCBH can resume. Enter any paper/Excel log entries that were made during the outage into the Access to Services Journal in CCBH by next business day.